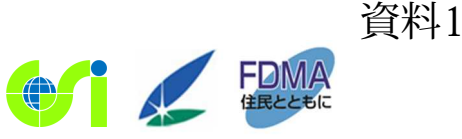

(参考) 報道発表資料

平成 29 年 2 月 22 日 国土交通省国土地理院 内閣府(防災担当) 消 防 庁

### 災害時、緊急に避難する場所をウェブで確認できます ~指定緊急避難場所データを「地理院地図」から公開~

平成 29 年 2 月 22 日より、災害時、危険が切迫した状況における緊急の避難場所である「指定緊急 避難場所」を国土地理院のウェブ地図「地理院地図」でご覧いただけるようになりました。

平成25年6月に災害対策基本法が改正され、市町村長による「指定緊急避難場所」と「指定避難所」 の指定制度が平成26年4月に施行されました。国土地理院、内閣府及び消防庁は、都道府県、市町村 等と協力し、ウェブ地図上に表示できる指定緊急避難場所データの整備を進めてきました。平成29年 2月22日から、整備が完了した指定緊急避難場所データについて、公開を開始することとなりました。

指定緊急避難場所データは、パソコンやスマートフォンから利用できる国土地理院のウェブ地図「地 理院地図」においてご覧いただけます。「地理院地図」では、指定緊急避難場所の位置や名称、対応し ている災害の種別等について、地図や空中写真、その他様々な情報に重ね合わせてご確認いただけます。 また、ウェブやスマートフォンアプリ、GIS ソフトウェアなどでご利用可能なデータ形式で公開しま すので、防災アプリケーションの開発等にご活用いただけます。

今後、整備が完了した市町村のデータを順次公開していくとともに、指定内容に変更があった場合 はデータを更新します。

【添付資料】

資料1 指定緊急避難場所について(用語の解説)

- 資料2 指定緊急避難場所データを利用する方法
- 資料3 データの整備状況がわかる「市町村別公開日・更新日一覧」を閲覧する方法

### 1.「指定緊急避難場所」について

災害の危険から命を守るために緊急的に避難する場所です。災害発生時は、その災害に対応している指定緊急避 難場所へ避難してください。例えば、大地震が発生し、津波の到達が予想される場合は、津波災害に対応している「指 定緊急避難場所」に緊急的に避難します。

「指定緊急避難場所」は以下の災害種別ごとに指定されており、地理院地図では、災害種別ごとに「指定緊急避難場所」を閲覧することができます。

- 1. 洪水
- 2. 崖崩れ、土石流及び地滑り
- 3. 高潮
- 4. 地震
- 5. 津波
- 6. 大規模な火事
- 7. 内水氾濫
- 8. 火山現象

### 2. 指定緊急避難場所と指定避難所の違い

指定緊急避難場所は、津波、洪水等、災害による危険が切迫した状況において、住民等の生命の安全の確保を 目的として住民等が緊急に避難する際の避難先として位置付けるものですが、指定避難所は、災害の危険性があり避 難した住民等が、災害の危険性がなくなるまで必要な期間滞在し、または災害により自宅へ戻れなくなった住民等が一時的に滞在することを目的とした施設です。

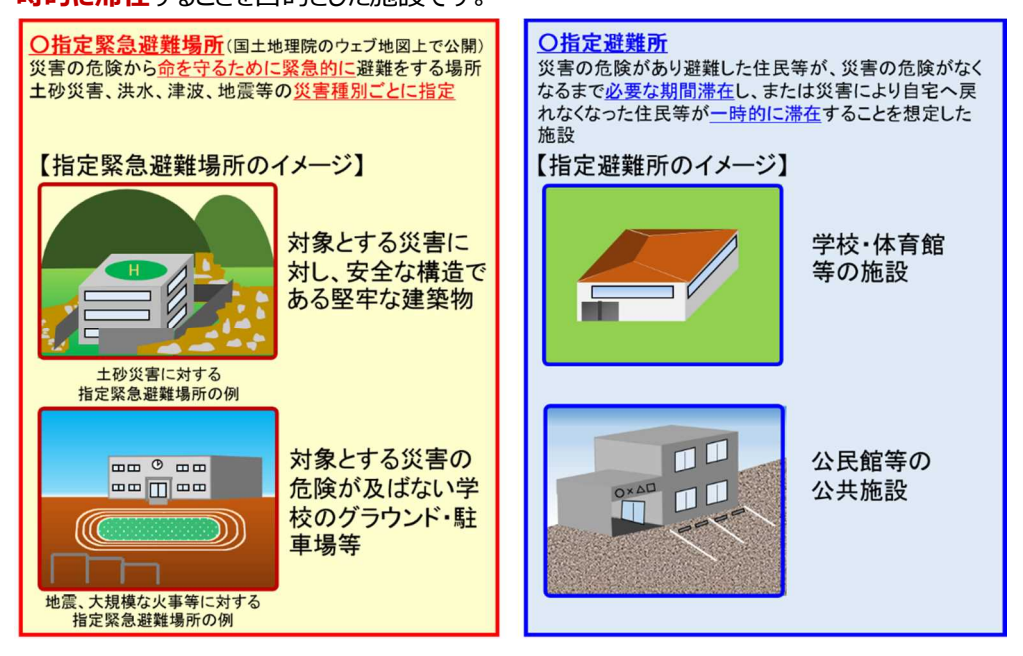

※「指定緊急避難場所」、「指定避難所」は、ともに市町村長が指定。

(ご参考)以上と同様の説明は、以下の国土地理院のウェブサイトでもご覧いただけます。 http://www.gsi.go.jp/bousaichiri/hinanbasho.html

## 指定緊急避難場所データを利用する方法

資料2

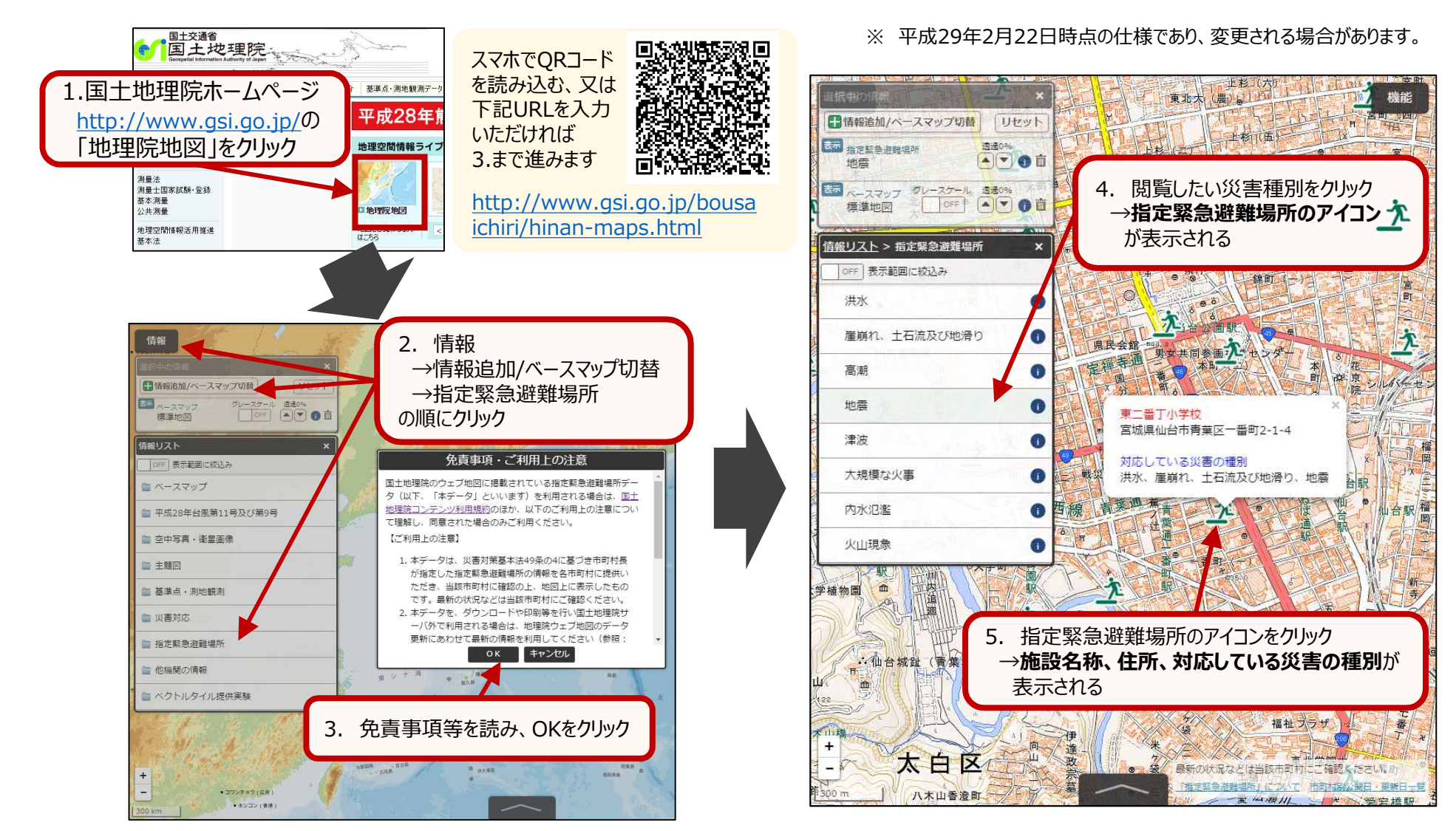

【開発者向け情報:指定緊急避難場所データを「地理院地図」以外のアプリケーション等でご利用される場合】 指定緊急避難場所データは、地理院タイル仕様(フォーマットはGeoJSON)で、災害種別ごとに整備されています。詳細は以下のサイトをご参照ください。

■地理院タイル仕様 <u>http://maps.gsi.go.jp/development/siyou.html</u>

■地理院タイル一覧 <u>http://maps.gsi.go.jp/development/ichiran.html</u>

# データの整備状況がわかる「市町村別公開日・更新日一覧」を閲覧する方法

|                                                 | gsi.go.jp/hinanbasi                       | no/koukaidate            |                                     | 1. http://disaportal.gsi.go.jp/hinan<br>basho/koukaidate.html<br>にアクセスします                                                                                                    |
|-------------------------------------------------|-------------------------------------------|--------------------------|-------------------------------------|----------------------------------------------------------------------------------------------------|
| <b>右 正 祭 忌 逆</b> ま<br>本一覧内の日付はウ:<br>各市町村長による指定  | <b>進场 パア ア 一</b><br>ェブ地図用のデーク<br>定緊急避難場所の | タ 中P<br>タが公開・更<br>指定日とは異 | リートリン(用日<br>新された日であり、<br>なりますのでご注意く | • 史初日一見<br>ださい。                                                                                                    |
| 都道府県で絞り込む<br>全て表示 ▼<br>入力した文字列で絞り込<br>(入力例:つくば) | <u>入</u> む                                | べて表示                     |                                     | <ol> <li>市町村別のデータ整備状況等が一覧表示されます</li> <li>「公開日」や「最終更新日」に年月日が入っている場合は既に公開されています</li> <li>「データ整備状況の特筆事項」に未提出や修正中約の特筆事項が記入されています</li> </ol>                                                                                                    |
| 都道府県 市区町村                                       | ▲ 公開日 ◆                                   | 最終更新日 💠                  | データ整備状況の特筆事項                        |                                                                                                    |
| 00県00市                                          | 2017-2-22                                 | 2017-2-22                | ○年○月〇日当該市町村から報告のあった追加情報についてはデータ整備中  |                                                                                                    |
| 3. 都道府県の選択<br>により一覧の絞込                          | マは検索ボックスにフ<br>み表示ができます                    | した文字列                    |                                     | 信報                                                                                                    |
| 00県00町                                          | 2017-2-22                                 | 2017-2-22                |                                     | 「<br>「<br>「<br>「<br>「<br>」<br>「<br>」<br>「<br>」<br>「<br>」<br>」<br>「<br>」<br>「<br>」<br>」<br>「<br>」<br>」<br>」<br>「<br>」<br>」<br>」<br>」<br>」<br>」<br>「<br>」<br>」 |
| 00県00町                                          | 2017-2-22                                 | 2017-2-22                |                                     |                                                                                                    |
| 00県00町                                          | 2017-2-22                                 | 2017-2-22                |                                     |                                                                                                    |
| 〇〇県〇〇村                                          |                                           |                          | 未提出                                 |                                                                                                    |
| 00県00村                                          |                                           |                          | 未提出                                 |                                                                                                    |
| 00県00村                                          |                                           |                          | 未提出                                 |                                                                                                    |
| 000                                             | 2017-2-22                                 | 2017-2-22                |                                     | 、参与)本、見には地理院地区の画面からもアクセスいただけます。                                                                                                    |

## (参考資料) 地理院タイル一覧(指定緊急避難場所 抜粋)

http://maps.gsi.go.jp/development/ichiran.html

#### 指定緊急避難場所

| $\label{eq:URL:http://cyberjapandata.gsi.go.jp/xyz/skhb01/{z}/{x}/{y}.geojson$ | (洪水)           |
|--------------------------------------------------------------------------------|----------------|
| $\label{eq:URL:http://cyberjapandata.gsi.go.jp/xyz/skhb02/{z}/{x}/{y}.geojson$ | (崖崩れ、土石流及び地滑り) |
| URL : http://cyberjapandata.gsi.go.jp/xyz/skhb03/{z}/{x}/{y}.geojson           | (高潮)           |
| $\label{eq:URL:http://cyberjapandata.gsi.go.jp/xyz/skhb04/{z}/{x}/{y}.geojson$ | (地震)           |
| URL : http://cyberjapandata.gsi.go.jp/xyz/skhb05/{z}/{x}/{y}.geojson           | (津波)           |
| $\label{eq:URL:http://cyberjapandata.gsi.go.jp/xyz/skhb06/{z}/{x}/{y}.geojson$ | (大規模な火事)       |
| URL : http://cyberjapandata.gsi.go.jp/xyz/skhb07/{z}/{x}/{y}.geojson           | (内水氾濫)         |
| URL : http://cyberjapandata.gsi.go.jp/xyz/skhb08/ ${z}/{x}/{y}$ .geojson       | (火山現象)         |

| データソース | 指定緊急避難場所                                                                                                    |
|--------|----------------------------------------------------------------------------------------------------|
| ズームレベル | 10                                                                                                    |
| 提供範囲   | <u>市町村別公開日・更新日一覧</u> をご覧ください。                                                                                                    |
| 提供開始   | 平成29年2月22日                                                                                                    |
|        | 本データの利用にあたっては、国土地理院コンテンツ利用規約のほか、以下のご利用上の注意を                                                                                       |
|        | ご確認いただき、内容に同意された場合のみご利用ください。                                                                                                    |
|        |                                                                                                    |
|        | <ol> <li>本テータは、災害対策基本法第49条の4に基つき市町村長が指定した指定緊急避難場所の情報を各市町村に提供いただき、当該市町村に確認の上、地図上に表示したものです。最新の状況などは当該市町村にご確認ください。</li> </ol>        |
|        | <ol> <li>本データを、ダウンロードや印刷等を行い国土地理院サーバ外で利用される場合は、本デー<br/>タの更新にあわせて最新の情報をご利用ください(参照:<u>市町村別公開日・更新日一覧</u>)。</li> </ol>                |
|        | <ol> <li>指定緊急避難場所は、災害種別ごとに指定されています。本データを、ダウンロードや印刷<br/>等を行い国土地理院サーバ外で利用される場合、指定された災害種別を利用者が正確に理解<br/>できるよう、十分にご留意ください。</li> </ol> |
|        |                                                                                                    |

(次ページに続く)

## 地理院タイルー覧

http://maps.gsi.go.jp/development/ichiran.html

## (前ページからの続き)

| 本データ固有の属                                | 属性は以下のとおりです。 |  |  |  |  |
|-----------------------------------------|--------------|--|--|--|--|
| • name                                  | 施設・場所名       |  |  |  |  |
| <ul> <li>address</li> </ul>             | 住所           |  |  |  |  |
| (以下、対応して                                | ている災害の種別)    |  |  |  |  |
| <ul> <li>disaster1</li> </ul>           | 洪水           |  |  |  |  |
| <ul> <li>disaster2</li> </ul>           | 崖崩れ、土石流及び地滑り |  |  |  |  |
| • disaster3                             | 高潮           |  |  |  |  |
| <ul> <li>disaster4</li> </ul>           | 地震           |  |  |  |  |
| <ul> <li>disaster5</li> </ul>           | 津波           |  |  |  |  |
| <ul> <li>disaster6</li> </ul>           | 大規模な火事       |  |  |  |  |
| <ul> <li>disaster7</li> </ul>           | 内水氾濫         |  |  |  |  |
| <ul> <li>disaster8</li> </ul>           | 火山現象         |  |  |  |  |
| ※disaster1~8は、当該災害の種別に対応するとき、属性値「1」をもつ。 |              |  |  |  |  |
| 例)                                      |              |  |  |  |  |
| "properties":{"                         |              |  |  |  |  |
| "disaster6":1}                          |              |  |  |  |  |
| であれば、洪水と大規模な火事に対応している施設・場所であることを表す。     |              |  |  |  |  |